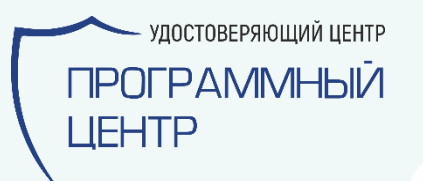

# Как получить ЭП?

программа «Подпись Про»

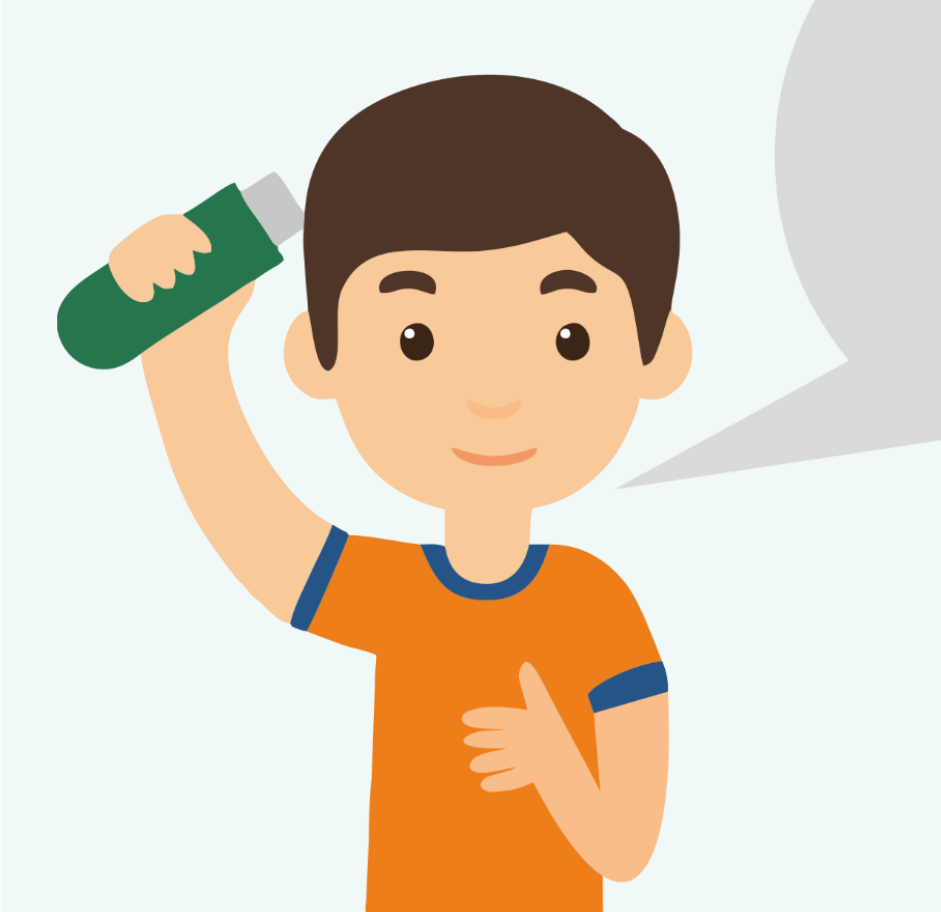

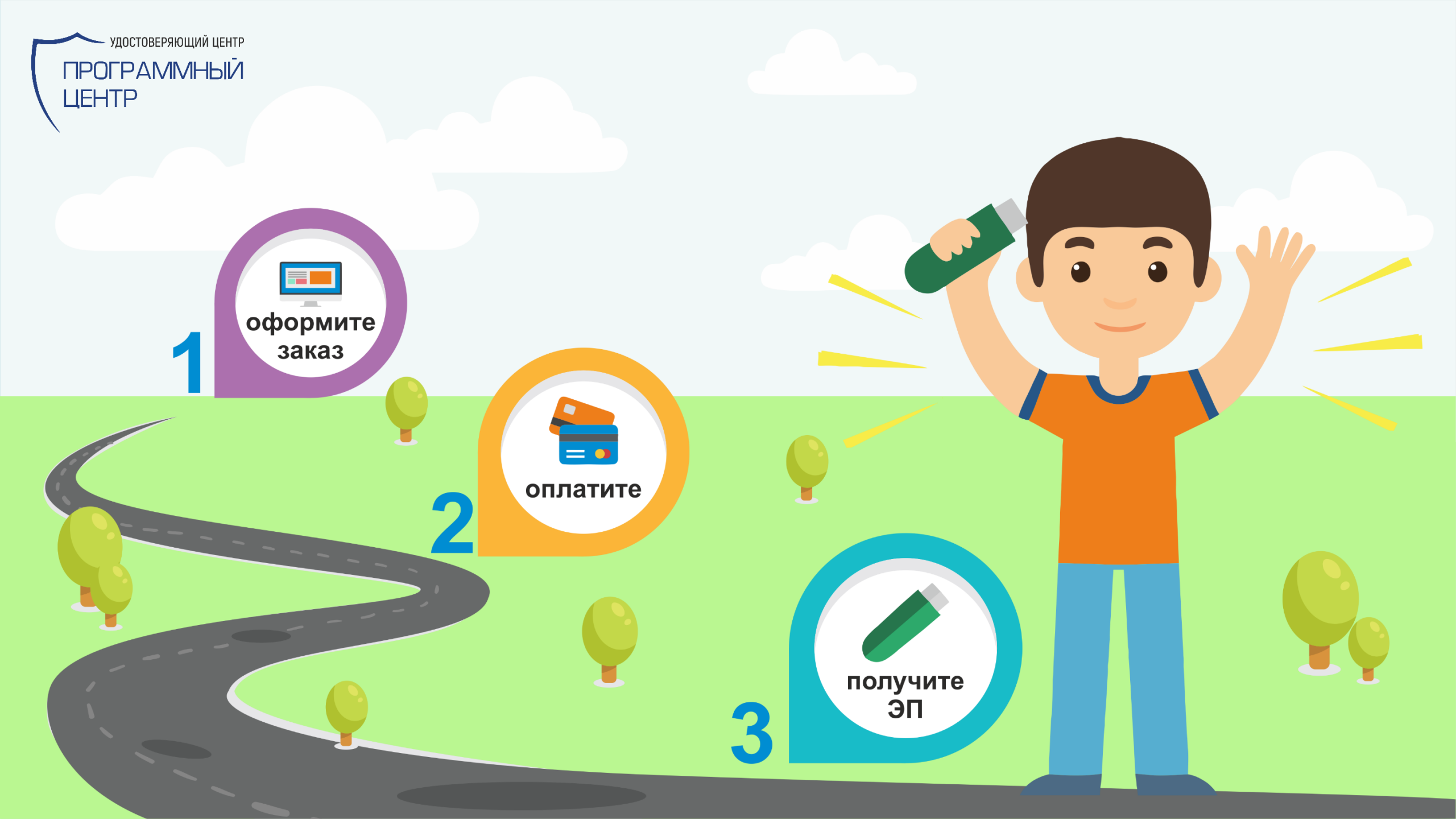

# 1. Скачайте и запустите программу «Подпись Про»

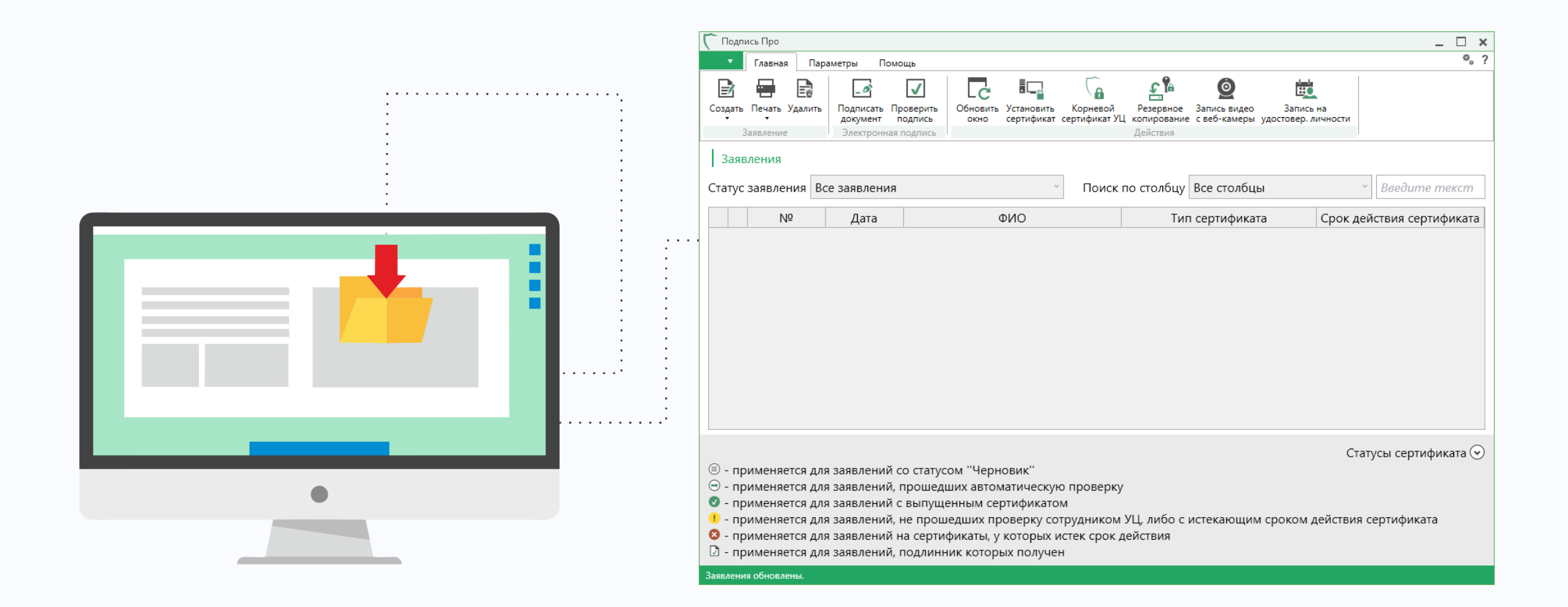

\*программа «Подпись Про» для взаимодействия с УЦ ООО «Программный центр» входит в тариф

## В настройках программы укажите логин и пароль от учетной записи на сайте pbprog.ru

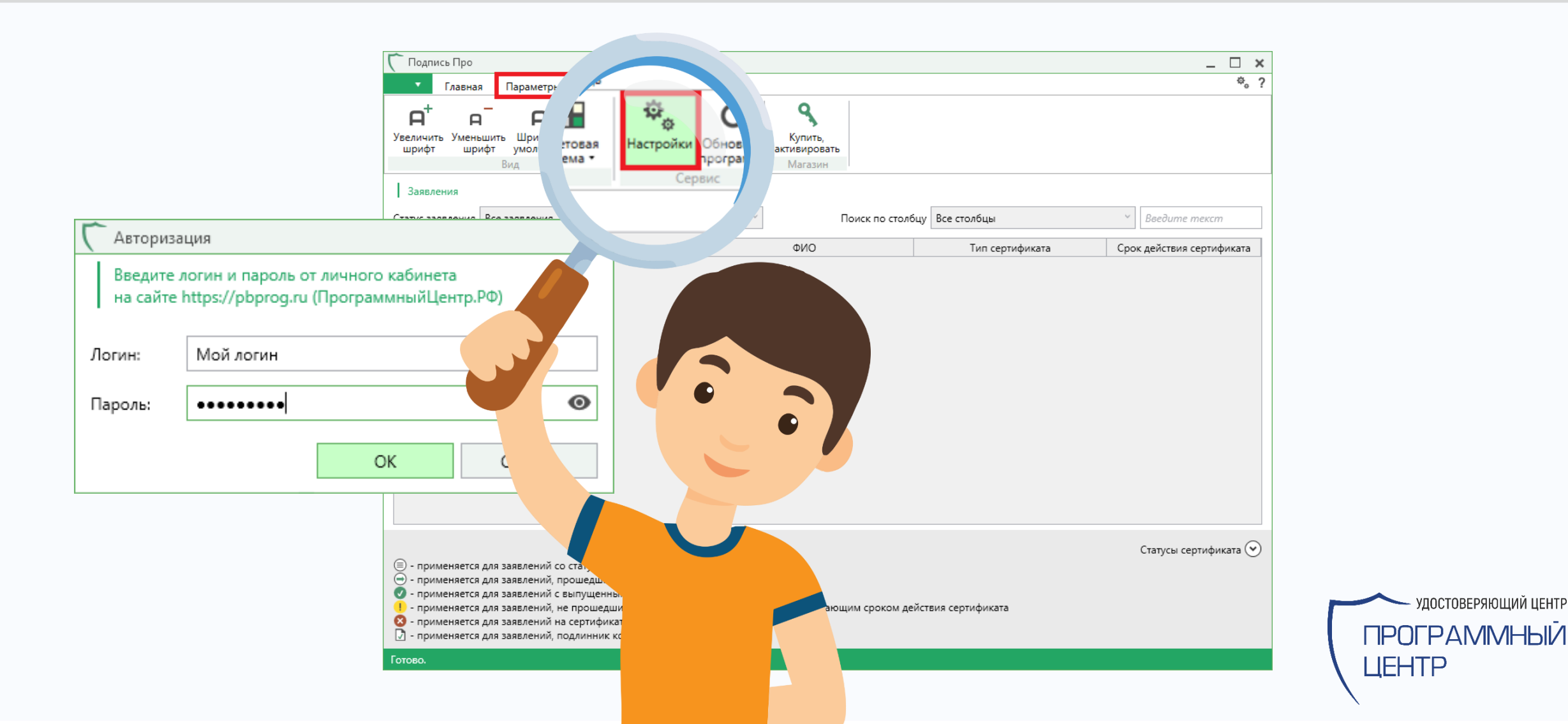

УДОСТОВЕРЯЮЩИЙ ЦЕНТР

## 2. Сформируйте заявление

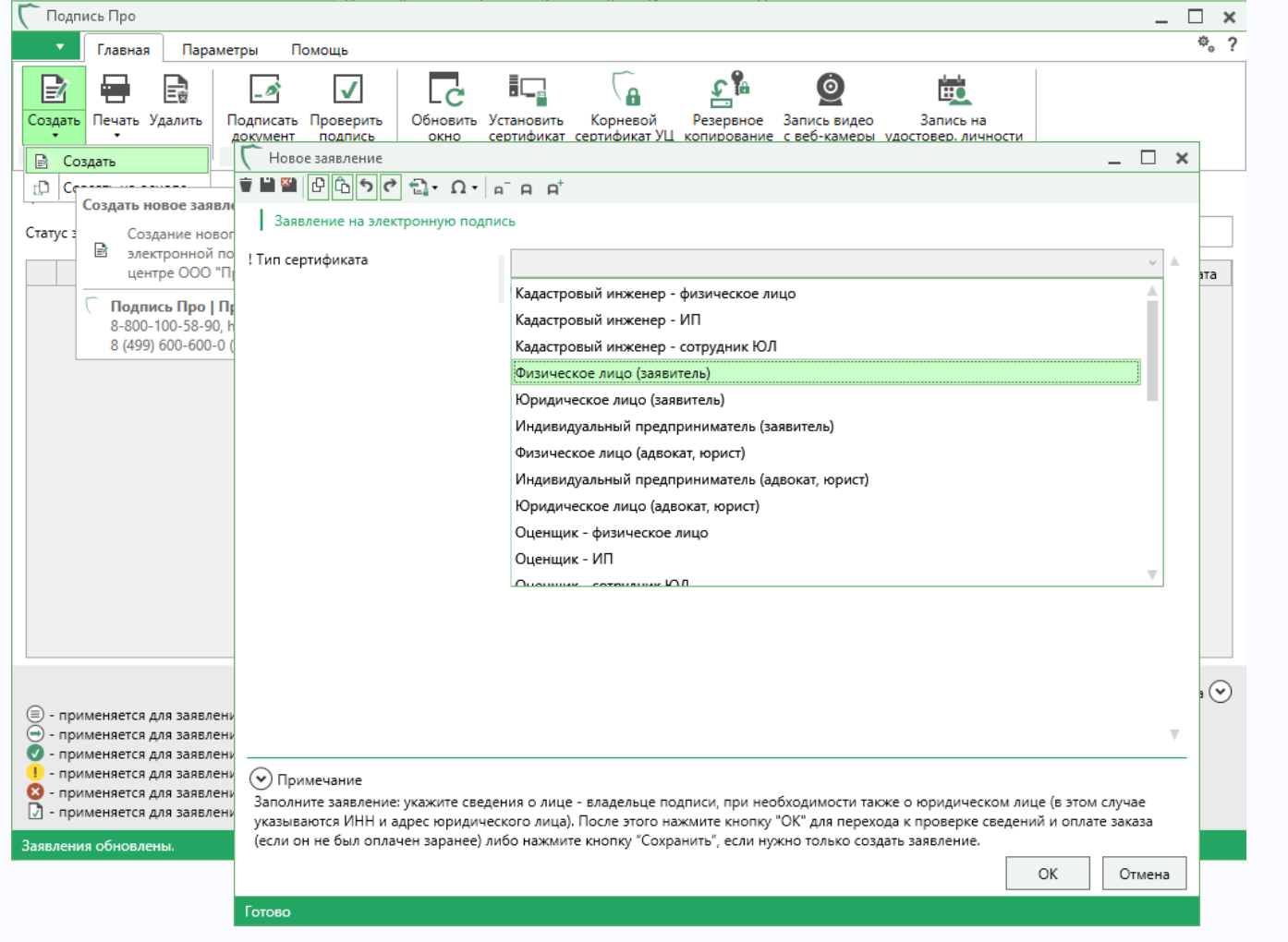

### Выберите тип сертификата

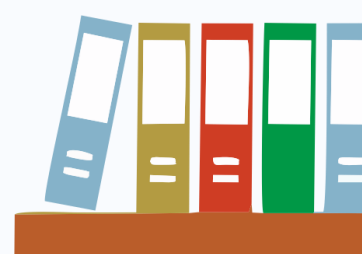

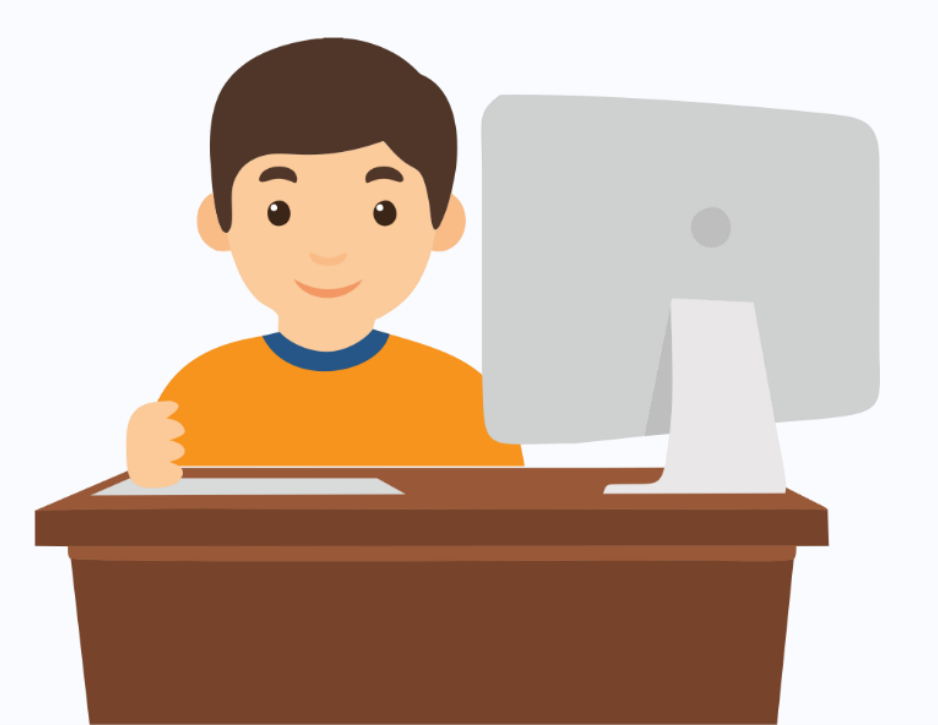

## Типы сертификатов

- ЭП для Физического лица
- ЭП для Росреестра:
  - Кадастровый инженер
  - Заявитель Физическое лицо
  - Заявитель Юридическое лицо
  - Орган местного самоуправления
- ЭП для Адвоката
- ЭП для Оценщика
- ЭП для Онлайн-кассы и ОФД
- ЭП для ИС Маркировка
- ЭП для ФГИС Меркурий
- ЭП для ИС Электронная путевка
- ЭП для электронных ПТС
- ЭП для Абитуриента

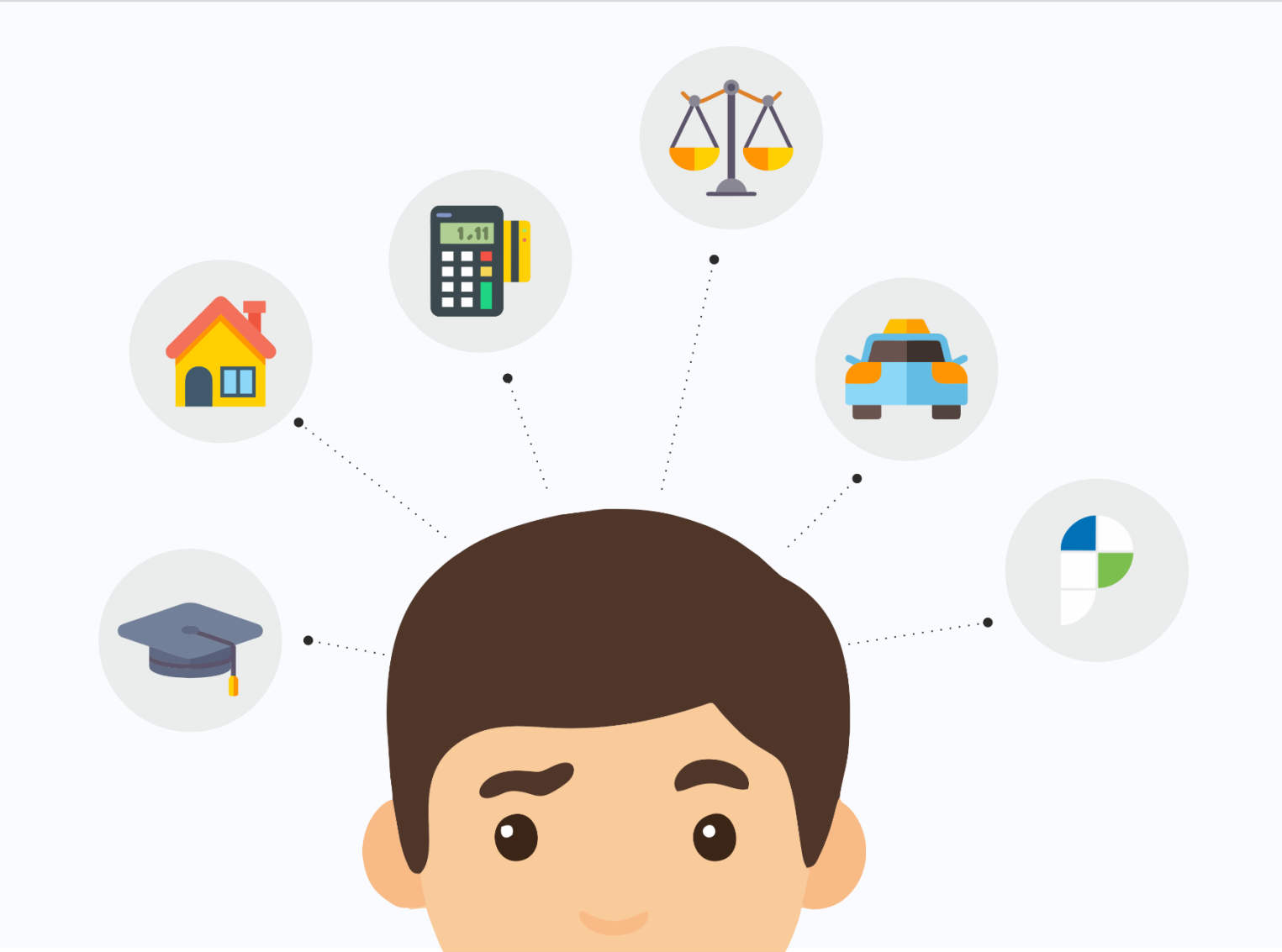

# Заполните поля в соответствии с выбранным типом сертификата

| Новое заявление                                                         |                                                                                                    | _ 🗆 ×  |
|-------------------------------------------------------------------------|----------------------------------------------------------------------------------------------------|--------|
| i 🖿 🎬 🗗 🔓 ち 🕈 🔁 τ Ω τ   ε                                               | TA A <sup>t</sup>                                                                                                    |        |
| Заявление на электронную подпи                                          | Сь                                                                                                    |        |
| ! Тип сертификата                                                       | Физическое лицо (заявитель)                                                                                                    | ~ .    |
|                                                                         | (обязательно заполняется)                                                                                                    |        |
| Добавить встроенную лицензию                                            |                                                                                                    |        |
| криптопро СSP                                                           | (поставьте галочку, если Вы хотите приобрести встроенную лицензию КриптоПро CSP)                                                                            |        |
| Добавить в заказ КриптоПро CSP 4.0<br>(цена: 2700 руб.)                 |                                                                                                    |        |
| ! Сведения о владельце ЭП                                               |                                                                                                    |        |
|                                                                         | (обязательно заполняется)                                                                                                    |        |
| Фамилия, имя, отчество                                                  |                                                                                                    | ~      |
| физического лица                                                        | (обязательно заполняется)                                                                                                    |        |
| ! Серия паспорта                                                        |                                                                                                    |        |
|                                                                         | (обязательно заполняется)                                                                                                    |        |
| ! Номер паспорта                                                        |                                                                                                    |        |
|                                                                         | (обязательно заполняется)                                                                                                    |        |
| ! Кем выдан паспорт                                                     |                                                                                                    |        |
|                                                                         | (обязательно заполняется)                                                                                                    |        |
| Лата выдаци паспоота                                                    |                                                                                                    |        |
| 💎 Примечание                                                            |                                                                                                    |        |
| Заполните заявление: укажите сведе                                      | ния о лице - владельце подписи, при необходимости также о юридическом лице (в этом с                                                                        | лучае  |
| указываются ИНН и адрес юридичес<br>(если он не был оплачен заранее) ли | кого лица). После этого нажмите кнопку "ОК" для перехода к проверке сведений и оплате<br>бо нажмите кнопку "Сохранить" если нужно только создать заявление. | заказа |

OK

# При проверке сведений в заявлении введите символы с изображения

|                    | <ul> <li>Проверка заявления</li> <li>Введите символы с изображения для проверки</li> <li>С</li> </ul> | паспорта                                                                                                  |    |
|--------------------|----------------------------------------------------------------------------------------------------|----------------------------------------------------------------------------------------------------|----|
|                    | 615723                                                                                                | <ul> <li>Проверка заявления</li> <li>Введите символы с изображения для проверки ИНН</li> <li>С</li> </ul> | ×  |
| L <sup>1</sup> Ə4h | 615723<br>Введите символы с изображения для проверки пасп                                             | 670678                                                                                                    |    |
|                    |                                                                                                    | 670678<br>ОК Отмен<br>Введите символы с изображения для проверки ИНН.                                     | на |

# Распечатайте заявление и подпишите его собственноручно

| Документы                                                                                           |                                      |                                                                | ×                                          |                     |     |     |
|----------------------------------------------------------------------------------------------------|--------------------------------------|----------------------------------------------------------------|--------------------------------------------|---------------------|-----|-----|
| 1. Распечатайте заявление, собственноручно подпишите и при                                          | ложите сканированный образ в табли   | цу 2.                                                          |                                            |                     |     |     |
| Печать заявления                                                                                    |                                      |                                                                |                                            |                     |     |     |
| Вышлите оригинал заявления с Вашей подписью заказным письм<br>2. Приложите сканы документов и видео | юм на адрес: 610000, Кировская обл., | г. Киров, Главпочтамт, а/я 19, ООС                             | ) "Программный центр".                     |                     |     |     |
| Наименование                                                                                        |                                      |                                                                |                                            |                     |     |     |
| ! Заявление                                                                                         |                                      | 3A SB IFI                                                      | ние                                        |                     |     |     |
| ! Паспорт                                                                                           | на регистра                          | ию Пользователя в VII О                                        | ОО «ПРОГРАММНЫЙ ПЕНТР»                     |                     | 1 1 |     |
| ! СНИЛС                                                                                             | и изготов за                         | ние сертификата клюна п                                        | поверки полниси Пользователя               |                     |     |     |
| ИНН                                                                                                 | n holoiobh                           | VII OOO «ПРОГРАМ                                               | МНЫЙ ПЕНТР»                                |                     |     |     |
|                                                                                                    |                                      | , HOOO (III OI LAW                                             | TITITIC LETTIN                             |                     |     |     |
| Прочие документы                                                                                    | Фамилия                              |                                                                |                                            |                     |     | 4   |
| : видео                                                                                             | Имя                                  |                                                                |                                            |                     |     | 3 F |
|                                                                                                    | Отчество                             |                                                                |                                            |                     |     |     |
|                                                                                                    |                                      |                                                                |                                            |                     |     |     |
|                                                                                                    | Кем вылач                            |                                                                |                                            |                     |     |     |
|                                                                                                    | Патарилан                            |                                                                |                                            |                     |     |     |
|                                                                                                    | Дата выдачи                          |                                                                |                                            |                     |     |     |
|                                                                                                    | Пол                                  |                                                                |                                            |                     |     |     |
| Инструкция по записи видео                                                                          | Пода розулатия                       |                                                                |                                            |                     |     |     |
| О Подписать заявление ЭП.                                                                           | Дата рождения                        |                                                                |                                            |                     |     |     |
| <ul> <li>Заявление заверено нотариусом.</li> </ul>                                                  | Место рождения                       |                                                                |                                            |                     |     |     |
| **************************************                                                              | 1 ражданство                         | Parama Managara                                                |                                            |                     |     |     |
| Подтверждаю, что приложенные файлы являются ска                                                     | полномочиямиПользовате               | па. в. гесстре. удостоверяющего<br>ля. Удостоверяющего, центра | ООО "«ПРОГРАММНЫЙ ЦЕНТР», УСТАНОВ          | RASHUR.<br>ICHHEDIN |     |     |
| ,                                                                                                   | Регламентом Удостоверяю              | шего центра ООО «ПРОГРАМ!                                      | МНЫЙ ЦЕНТР», и сформировать ключи по       | дписи с             |     |     |
|                                                                                                    | изготовлением. сертификат            | а ключа проверки подписи в с                                   | соответствии с указанными в настоящем за   | авлении             |     |     |
|                                                                                                    | идентификационными данна             | ими, областями использования к                                 | июча (типом сертификата) и кодовым словом: |                     |     |     |
|                                                                                                    | Тип сертификата                      | Физическое лицо (заявителя                                     | »)                                         |                     |     |     |
| иложите скана документов.                                                                           | CommonName (CN)                      | Фамилия Имя Отчество                                           |                                            |                     |     |     |
|                                                                                                    | SurName(SN)                          | Фамилия                                                        |                                            |                     |     |     |
|                                                                                                    | GivenName(G)                         | Имя Отчество                                                   |                                            |                     |     |     |
|                                                                                                    | Country (C)                          | Страна                                                         |                                            |                     |     |     |
|                                                                                                    | State (S)                            | Область, край                                                  |                                            |                     |     |     |
|                                                                                                    | Locality (L)                         | Город                                                          |                                            |                     |     |     |
|                                                                                                    | STREET                               | Улица, дом                                                     |                                            |                     |     |     |
|                                                                                                    | E-Mail (E)                           | Адрес электронной почты                                        |                                            |                     |     |     |
|                                                                                                    | СНИЛС                                | СНИЛС                                                          |                                            |                     |     |     |
|                                                                                                    | инн                                  | ИНН                                                            |                                            |                     |     |     |
|                                                                                                    | KOTOPOC CTOPO                        | POTK                                                           |                                            |                     |     |     |
|                                                                                                    | годовое слово                        | BOAR                                                           |                                            |                     |     |     |

## Приложите скан-копии документов и прикрепите видео, которое подтверждает Вашу личность

### Документы

Распечатайте заявление, собственноручно подпишите и приложите сканированный образ в таблицу 2.

### Печать заявления

Вышлите оригинал заявления с Вашей подписью заказным письмом на адрес: 610000, Кировская обл., г. Киров, Главпочтамт, а/я 19, ООО "Программный центр".

#### 2. Приложите сканы документов и видео

| Наименование     | Путь к файлу                                           |        |    |
|------------------|--------------------------------------------------------|--------|----|
| ! Заявление      | С:\ИРИНА\111111\мои документы\ЭП\Заявление №171188.pdf |        | Ť. |
| ! Паспорт        | С:\ИРИНА\111111\мои документы\паспорт                  | <br>÷. | +  |
| ! СНИЛС          | С:\ИРИНА\111111\мои документы\страховой.pdf            |        | Ť. |
| ИНН              | С:\ИРИНА\111111\мои документы\свидетельство ИНН.pdf    |        | ÷. |
| Прочие документы |                                                        | <br>÷. | +  |
| ! Видео          | С:\ИРИНА\видео.mp4 .                                   | <br>Ŵ  | Q  |

#### Инструкция по записи видео

Подписать заявление ЭП.
 Заявление заверено нотариусом.

🗹 Подтверждаю, что приложенные файлы являются сканированными образами оригиналов указанных документов.

Отправить

×

Іриложите сканы документов.

### <u>Подробно об упрощенной процедуре удостоверения</u> личности >>

## 3. Оплатите ЭП

Оплатите заказ удобным способом, если он не был оплачен ранее

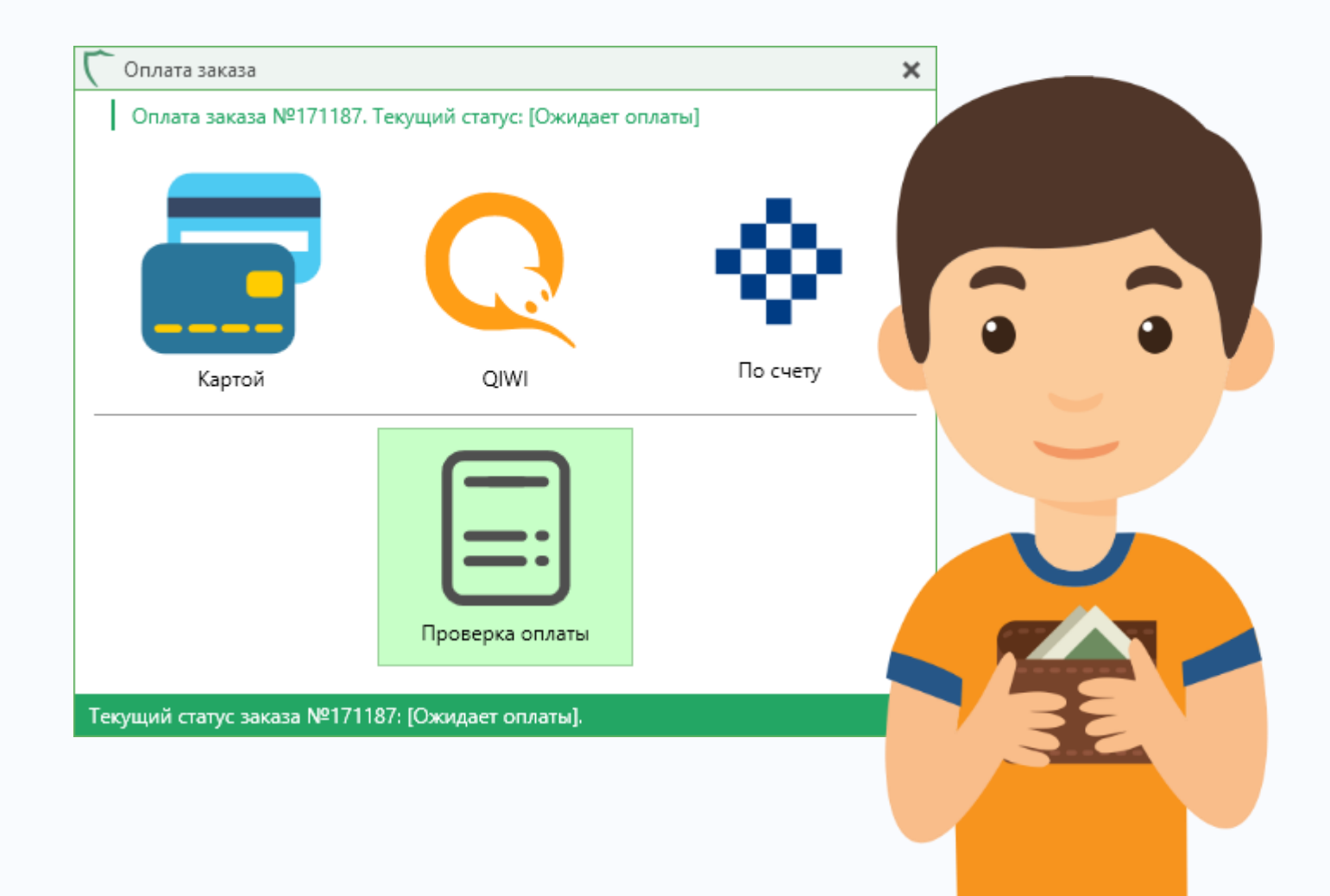

## Заявление поступит на проверку сотруднику УЦ, будет присвоен статус «Отправлено автоматически»

Обновите сведения о статусе заявления

- нажмите «Обновить»

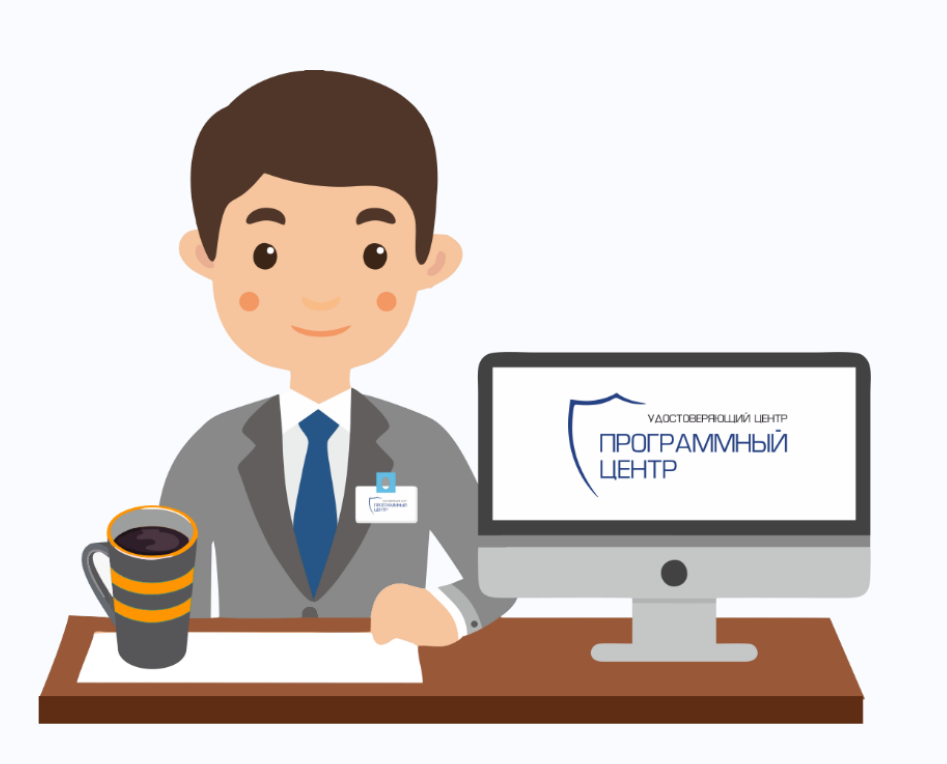

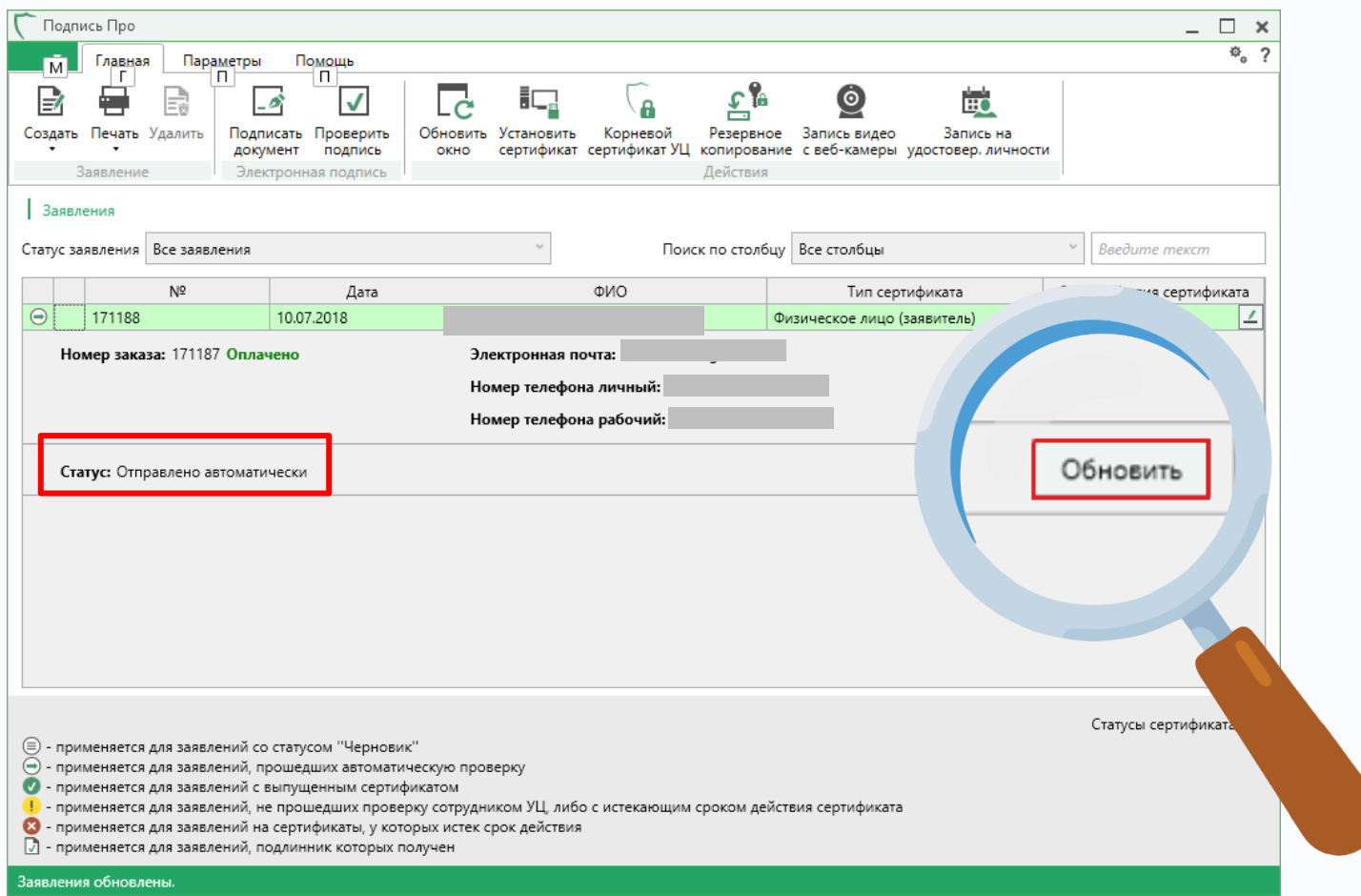

# 4. После успешной проверки заявления сформируйте запрос на сертификат

| 🖵 Подпись Про                |                |                                       |                   |                   |                           |                    |                 |            | _ 🗆 ×       |     |
|------------------------------|----------------|---------------------------------------|-------------------|-------------------|---------------------------|--------------------|-----------------|------------|-------------|-----|
| М Главна                     | я Параметр     | ры Помощь                             |                   |                   |                           |                    |                 |            | ¢, ?        |     |
|                              |                | _ <u>A</u>                            |                   | (a                | s 🐕                       | 0                  |                 |            |             |     |
| Создать Печать               | Удалить По     | дписать Проверить                     | Обновить Установи | ть Корневой       | Резервное 3               | апись видео        | Запись на       |            |             |     |
| Заявлени                     | е Э.           | окумент подпись<br>лектронная подпись | окно сертифик     | ат сертификатуц к | сопирование с<br>Действия | веб-камеры удос    | товер. личности |            |             |     |
| Заявления                    |                |                                       |                   |                   |                           |                    |                 |            |             |     |
| Статус заявления             | Все заявления  | A                                     | ~                 | Поиск             | по столбцу Во             | се столбцы         |                 |            |             |     |
|                              | Nº             | Лата                                  |                   | ΦИΟ               | -                         | Тип сертифи        | (ata            |            |             |     |
| I71188                       |                | 10.07.2018                            |                   |                   | Физи                      | ческое лицо (заяви | тель)           |            |             |     |
| Номер зака                   | аза: 171187 Оп | лачено                                | Электронная       | почта:            |                           |                    |                 |            |             |     |
|                              |                |                                       | Номер телеф       | она личный:       |                           |                    |                 |            |             |     |
|                              |                |                                       | Номер телеф       | она рабочий       |                           |                    | 3               | Запросит   | гь сертифи  | кат |
|                              |                |                                       |                   |                   |                           |                    |                 |            |             |     |
| Статус: Про                  | оверено сотруд | ником УЦ                              |                   |                   |                           |                    |                 |            |             |     |
|                              |                |                                       |                   |                   |                           |                    |                 |            |             |     |
|                              |                |                                       |                   |                   |                           |                    |                 |            |             |     |
|                              |                |                                       |                   |                   |                           |                    |                 |            |             |     |
|                              |                | лпись Про                             |                   |                   |                           |                    |                 |            |             |     |
|                              | <b>1</b>       | Aurostike                             |                   |                   |                           |                    |                 |            |             |     |
|                              |                | Внимание!                             | Сейчас будет со   | оздан контейн     | ер закрыт                 | ого ключа з        |                 |            |             |     |
|                              |                | подписи. Ва                           | м необходимо      | запомнить ил      | 1и записат                | ть имя ко          |                 | Статусы се | ртификата 🖓 |     |
| 🗐 - применяется              | ядл 🚹          | пароль, кот                           | орый введете п    | ри формиров       | вании закр                | ытого к            | e               | pe         |             |     |
| • применяется • применяется  | я дл<br>я дл   | контейнера                            | закрытого клю     | оча или парол     | 1я потребу                | ется по            | лус             | к          |             |     |
| - применяется                | я дл           | сертификат                            | a.                |                   |                           |                    |                 |            |             |     |
| Применяется<br>- применяется | я дл<br>я дл   |                                       |                   |                   |                           |                    |                 |            |             |     |
| Заявления обновл             | тені           |                                       |                   |                   |                           |                    |                 |            |             |     |
|                              |                |                                       |                   |                   |                           |                    | ····· .         |            |             |     |
|                              |                |                                       |                   |                   |                           |                    |                 |            |             |     |
|                              |                |                                       |                   |                   |                           |                    |                 |            |             |     |
|                              |                |                                       |                   |                   |                           |                    |                 |            |             |     |
|                              |                |                                       |                   |                   |                           |                    |                 |            |             |     |

## Создайте контейнер закрытого ключа ЭП

## Выберите носитель

| 🚍 КриптоПро CSP                               |                               | ×                                                                                  |
|-----------------------------------------------|-------------------------------|------------------------------------------------------------------------------------|
| Вставьте и вы<br>закрытого кл<br>-32df78911e4 | ыберите н<br>юча "Poly<br>d". | 0:09:51<br>носитель для хранения контейнера<br>/gon-171188-768649f0-5351-4699-9441 |
| <u>У</u> стройства:                           | В                             | ставленный носитель:                                                               |
| Aktiv Co.<br>ruToken 0                        |                               | rutoken_327b6f04<br>юстояние:                                                      |
| Лиск D                                        | *                             |                                                                                    |
| [                                             | ОК                            | Отмена <u>С</u> ведения <<                                                         |

Контейнер закрытого ключа можно хранить как в реестре компьютера, так и на съемном носителе (токене, флешке).

Например, в случае записи на токен выберите Aktiv Co. ruToken 0

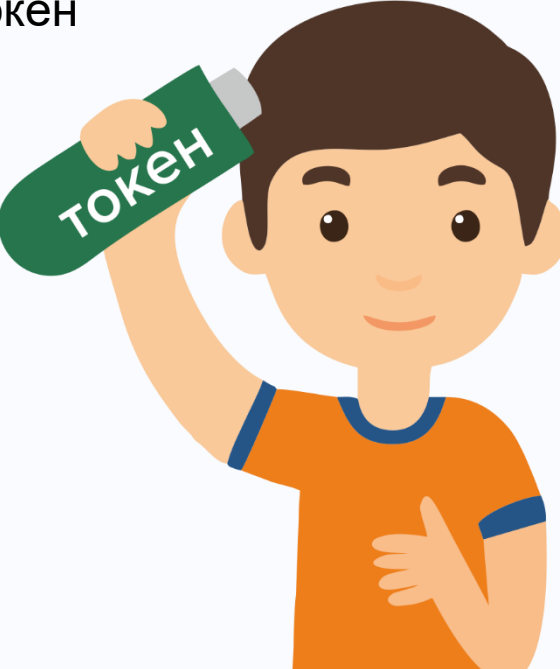

## Создайте контейнер закрытого ключа ЭП

### 2 Сгенерируйте ключ 🖳 КриптоПро CSP Х Ј∎Установите пароль 00:09:52 Перемещайте указатель мыши или нажимайте различные клавиши для генерации случайной последовательности. 🚰 КриптоПро CSP $\times$ 00:09:35 Задайте пароль для создаваемого контейнера "Polygon-121656-568f0c61-c173-48c8-94ab-1063ee92ea1c". Переместите курсор левее Отмена • Установить новый пароль RU Новый пароль: .... Подтверждение: .... Подробнее >> OK Отмена

Внимание! Имя контейнера и пароль необходимо записать или запомнить.

В случае утери контейнера закрытого ключа или пароля потребуется повторный выпуск сертификата.

## Дождитесь одобрения

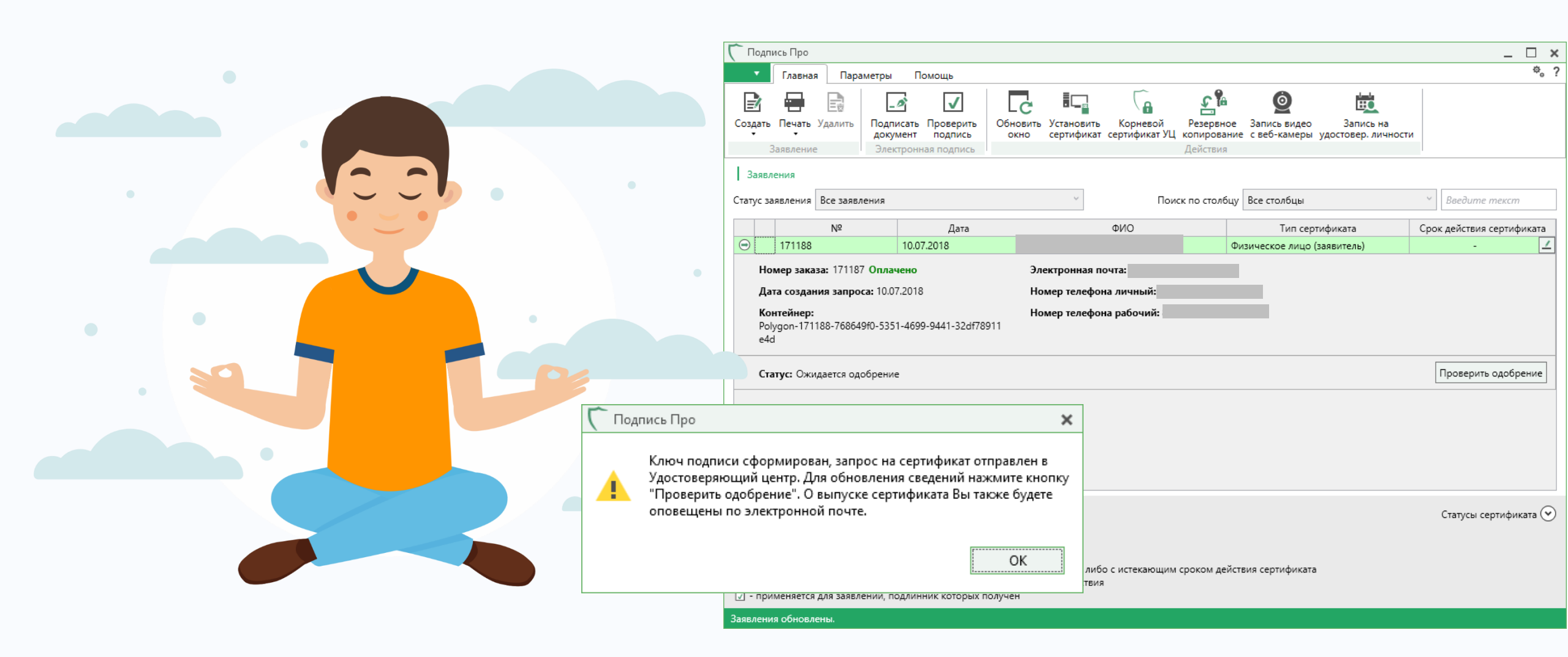

## 7. Установите выпущенный сертификат ЭП

| Подпись Про                                                                                  |                                                                   |                                                     |                                                                       |                                   |            |
|----------------------------------------------------------------------------------------------|-------------------------------------------------------------------|-----------------------------------------------------|-----------------------------------------------------------------------|-----------------------------------|------------|
|                                                                                              | Помошь                                                            |                                                     |                                                                       | - L ^                             |            |
|                                                                                              |                                                                   |                                                     |                                                                       |                                   |            |
|                                                                                              | ı 🗹 ∣ Lċ i                                                        |                                                     | <u> </u>                                                              |                                   |            |
| Создать Печать Удалить Подпи                                                                 | исать Проверить Обновить Уста<br>мент подпись окно сер            | ановить Корневой Реза<br>гификат сертификат УЦ копи | ервное Запись видео Запись на<br>рование с веб-камеры удостовер, личн | юсти                              |            |
| Заявление Элек                                                                               | тронная подпись                                                   | Дейо                                                | твия                                                                  |                                   |            |
| Заявления                                                                                    |                                                                   |                                                     |                                                                       |                                   |            |
| Статус заявления Все заявления                                                               |                                                                   | <ul> <li>Поиск по с</li> </ul>                      | толбцу Все столбцы                                                    | <ul> <li>Введите текст</li> </ul> |            |
| Nº                                                                                           | Дата                                                              | ΦΝΟ                                                 | Тип сертификата                                                       | Срок действия сертификата         |            |
| 171188                                                                                       | 10.07.2018                                                        |                                                     | Физическое лицо (заявитель)                                           | 10.07.2018 - 10.07.2019 🔟         |            |
| Номер заказа: 171187 Оплач                                                                   | чено Электро                                                      | онная почта:                                        |                                                                       |                                   |            |
| Дата создания запроса: 10.07                                                                 | 7.2018 Номер                                                      | телефона личный                                     |                                                                       |                                   |            |
| Контейнер:                                                                                   | Номер                                                             | телефона рабочий:                                   |                                                                       |                                   |            |
| Polygon-171188-768649f0-5351<br>e4d                                                          | 1-4699-9441-32df78911                                             |                                                     |                                                                       |                                   |            |
|                                                                                              |                                                                   |                                                     |                                                                       |                                   |            |
| Статус: Сертификат выпущен,                                                                  | установлен                                                        |                                                     | Установить                                                            | Скачать Печать                    |            |
|                                                                                              |                                                                   |                                                     |                                                                       |                                   |            |
|                                                                                              |                                                                   | 🖵 Подп                                              | ись Про                                                               |                                   | × ())))))) |
|                                                                                              |                                                                   |                                                     |                                                                       |                                   |            |
|                                                                                              |                                                                   |                                                     |                                                                       |                                   |            |
|                                                                                              |                                                                   | •                                                   | Сертификат электронной под                                            | иси по заявлению №171188 успешн   |            |
|                                                                                              |                                                                   |                                                     | выпущен. выоерите дальнеиц                                            | јее деиствие.                     |            |
| 🗐 - применяется для заявлений со                                                             | статусом "Черновик"                                               |                                                     |                                                                       |                                   |            |
| <ul> <li>применяется для заявлений, пр</li> <li>применяется для заявлений с в</li> </ul>     | рошедших автоматическую проверку<br>выпушенным сертификатом       |                                                     |                                                                       |                                   |            |
| <ul> <li>применяется для заявлений, не</li> </ul>                                            | е прошедших проверку сотрудником                                  | УЦ, либо с истек                                    | Установит                                                             | Скачать Отменить                  |            |
| Оприменяется для заявлений на<br>применяется для заявлений. по<br>применяется для заявлений. | і сертификаты, у которых истек срок д<br>одлинник которых получен | цействия                                            |                                                                       |                                   |            |
| аявления обновлены.                                                                          |                                                                   |                                                     |                                                                       |                                   |            |
| nestering conconciton                                                                        |                                                                   |                                                     |                                                                       |                                   |            |

## Сертификат успешно установлен

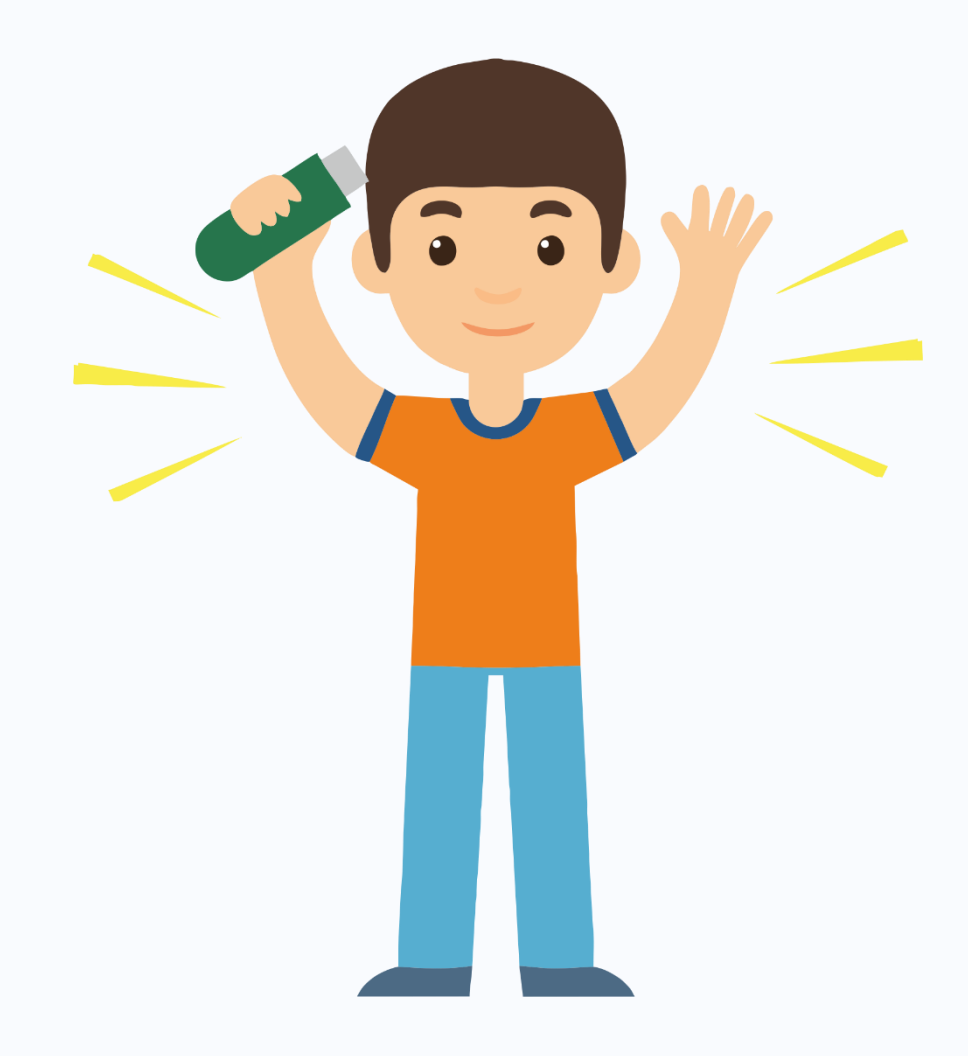

| 🔨 Главная Параметры Помощь 🏶 💈                                                                                                    |
|----------------------------------------------------------------------------------------------------|
|                                                                                                    |
| Создать       Подписать       Подписать       Проверить<br>подпись       Обновить       Установить       Корневой<br>сертификат       Резервное<br>копирование       Запись видео       Запись на<br>запись на<br>свеб-камеры       запись на<br>удостовер. личности                                                                                                    |
| Заявления                                                                                                    |
| Статус заявления Все заявления • Поиск по столбцы Все столбцы • Введите текст                                                                                                    |
| №         Дата         ФИО         Тип сертификата         Срок действия сертификата           Іпол.2018         Подпись Про         Х         10.07.2018         10.07.2019         ∠                                                                                                    |
| Номер заказа: 171187 Оплачено<br>Дата создания запроса: 10.07.2018<br>Контейнер:<br>Polygon-171188-768649f0-5351-4699-9441-32df78s<br>e4d<br>Статус: Сертификат выпущен, установлен<br>ОК                                                                                                    |
| <ul> <li>© - применяется для заявлений со статусом "Черновик"</li> <li>⊙ - применяется для заявлений, прошедших автоматическую проверку</li> <li>✓ - применяется для заявлений с выпущенным сертификатом</li> <li>• применяется для заявлений, не прошедших проверку сотрудником УЦ, либо с истекающим сроком действия сертификата</li> <li>✓ - применяется для заявлений на сертификаты, у которых истек срок действия</li> <li>✓ - применяется для заявлений, подлинник которых получен</li> </ul> |

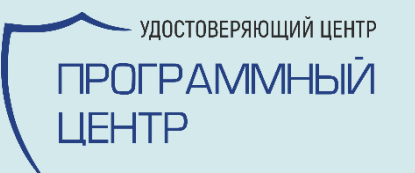

### Откройте мир новых возможностей с ЭП!

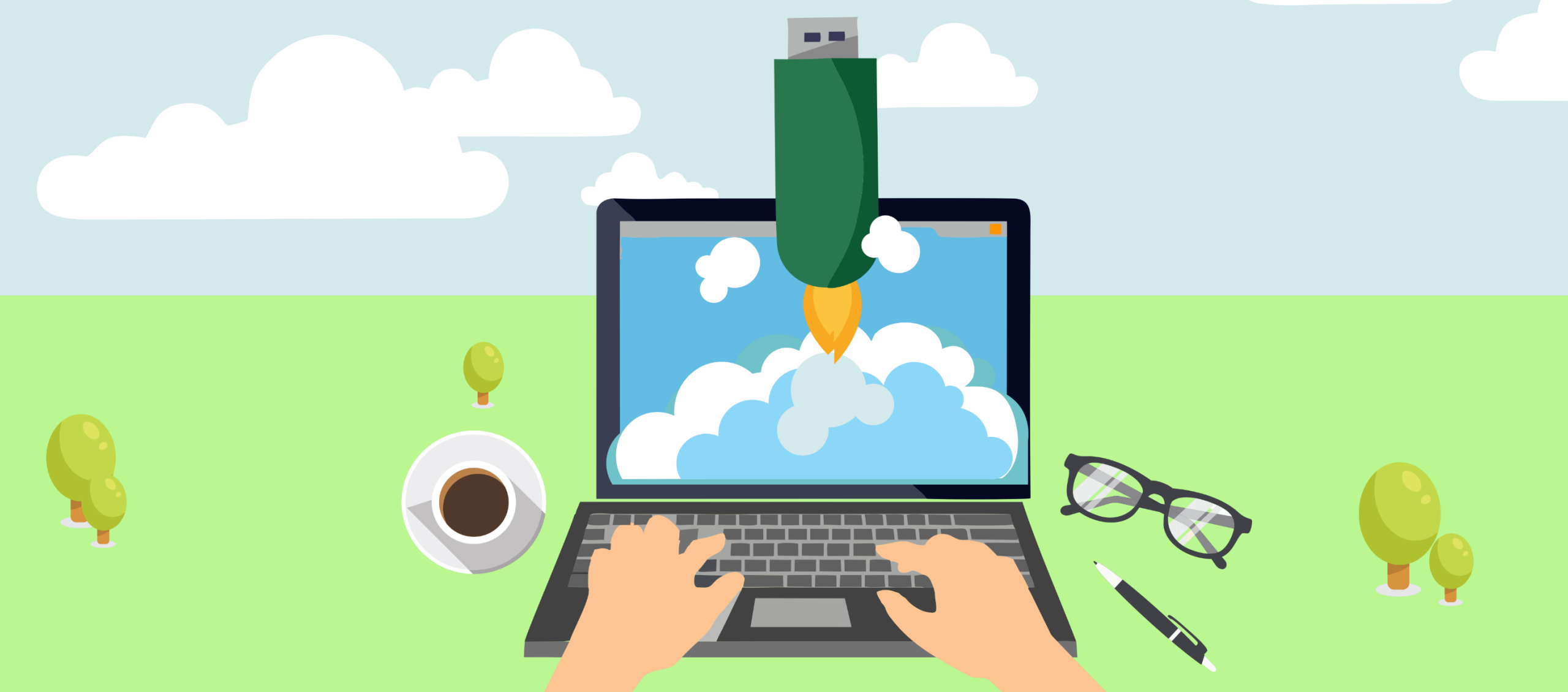